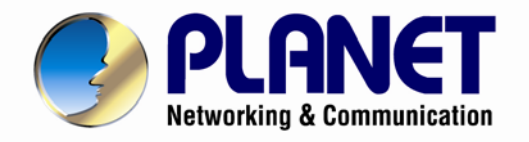

# User's Manual

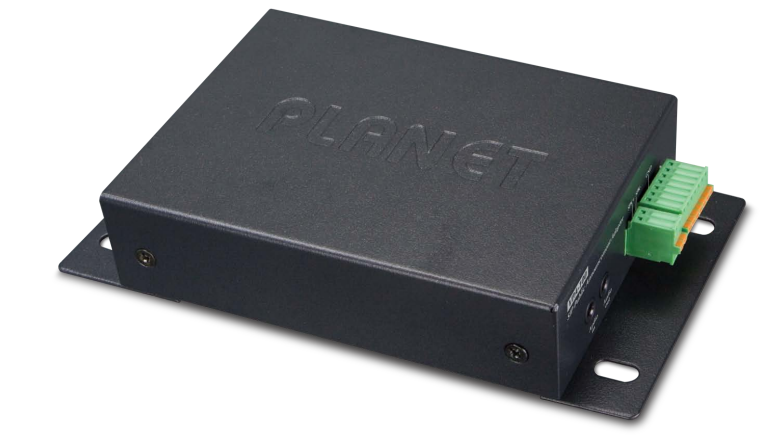

SIP Public Announcement Adapter with PoE

VPA-100

![](_page_0_Picture_5.jpeg)

www.PLANET.com.tw

![](_page_1_Picture_1.jpeg)

#### Copyright

Copyright (C) 2016 PLANET Technology Corp. All rights reserved.

The products and programs described in this User's Manual are licensed products of PLANET Technology. This User's Manual contains proprietary information protected by copyright, and this User's Manual and all accompanying hardware, software, and documentation are copyrighted.

No part of this User's Manual may be copied, photocopied, reproduced, translated, or reduced to any electronic medium or machine-readable form by any means by electronic or mechanical including photocopying, recording, or information storage and retrieval systems, for any purpose other than the purchaser's personal use, and without the prior written permission of PLANET Technology.

#### Disclaimer

PLANET Technology does not warrant that the hardware will work properly in all environments and applications, and makes no warranty and representation, either implied or expressed, with respect to the quality, performance, merchantability, or fitness for a particular purpose.

PLANET has made every effort to ensure that this User's Manual is accurate; PLANET disclaims liability for any inaccuracies or omissions that may have occurred.

Information in this User's Manual is subject to change without notice and does not represent a commitment on the part of PLANET. PLANET assumes no responsibility for any inaccuracies that may be contained in this User's Manual. PLANET makes no commitment to update or keep current the information in this User's Manual, and reserves the right to make improvements to this User's Manual and/or to the products described in this User's Manual, at any time without notice.

If user finds information in this manual that is incorrect, misleading, or incomplete, we would appreciate user comments and suggestions.

#### **CE Mark Warning**

This is a class B device. In a domestic environment, this product may cause radio interference, in which case the user may be required to take adequate measures.

#### **Energy Saving Note of the Device**

This power required device does not support Standby mode operation. For energy saving, please remove the DC-plug or push the hardware Power Switch to OFF position to disconnect the device from the power circuit.

Without removing the DC-plug or switching off the device, the device will still consume power from the power circuit. In view of Saving the Energy and reducing the unnecessary power consumption, it is strongly suggested to switch off or remove the DC-plug from the device if this device is not intended to be active.

#### WEEE Warning

![](_page_1_Picture_17.jpeg)

To avoid the potential effects on the environment and human health as a result of the presence of hazardous substances in electrical and electronic equipment, end users of electrical and electronic equipment should understand the meaning of the crossed-out wheeled bin symbol. Do not dispose of WEEE as unsorted municipal waste and have to collect such WEEE separately.

![](_page_2_Picture_0.jpeg)

#### Trademarks

The PLANET logo is a trademark of PLANET Technology. This documentation may refer to numerous hardware and software products by their trade names. In most, if not all cases, their respective companies claim these designations as trademarks or registered trademarks.

#### Revision

User's Manual of PLANET Internet Telephony Paging System Model: VPA-100 Rev: 1.0 (April, 2016)

![](_page_3_Picture_0.jpeg)

## TABLE OF CONTENTS

| Chapter 1. Introduct    | tion                    | 5  |
|-------------------------|-------------------------|----|
| 1.1 Overview            |                         | 5  |
| 1.2 Features            |                         | 7  |
| 1.3 Specifications      | i                       | 8  |
| 1.4 Hardware Des        | scription               | 10 |
| 1.5 Package Cont        | tents                   | 12 |
| Chapter 2. Installation | on Procedure            | 13 |
| 2.1 Configuring th      | e Installation          | 13 |
| 2.1.1 Physica           | al Introduction         | 13 |
| 2.1.2 Hardwa            | are Installation        | 15 |
| 2.2 Web Login           |                         | 16 |
| Chapter 3. Basic Co     | onfiguration            | 17 |
| 3.1 System Inform       | nation                  | 17 |
| 3.2 Network Conf        | iguration               | 17 |
| 3.3 SIP Registrati      | ion                     |    |
| 3.3.1 SIP Bas           | sic Configuration       | 18 |
| 3.3.2 SIP Adv           | vanced Configuration    | 19 |
| 3.3.3 SIP Voi           | ice Codec               | 20 |
| 3.4 Volume Settin       | ıgs                     | 20 |
| 3.5 Port Function.      |                         | 21 |
| 3.5.1 Port Na           | ame Configuration       | 21 |
| 3.5.2 Port Ac           | tive                    | 21 |
| 3.6 Planet DDNS         | Function                | 22 |
| 3.7 System Mana         | gement                  | 22 |
| 3.7.1 Change            | e Login Password of Web | 22 |
| 3.7.2 Firmwa            | re Upgrade              | 23 |
| 3.7.3 Restore           | e to Factory Default    | 23 |
| 3.7.4 Reboot            | :                       | 24 |
| Chapter 4. Frequent     | ly Asked Questions List | 25 |

![](_page_4_Picture_1.jpeg)

## **Chapter 1. Introduction**

## 1.1 Overview

#### **New Audio Control System**

PLANET VPA-100 audio control system comes with the existing IP PBX to provide unidirectional and bidirectional audio for broadcasting. An announcement can be made via the VPA-100, simply by making a call from an IP phone in the handset, headset, or hands-free mode. Its efficient 3.5-watt amplifier provides loud speaker coverage for the entire room or floor space.

![](_page_4_Picture_6.jpeg)

#### **User-friendly Control**

The VPA-100 provides four programmable output ports to control power on or power off. It usually controls them via web. When an IP phone is dialed to the VPA-100, the user can also control these ports via keypad of the IP phone. It allows the user to control these devices anytime, anywhere.

![](_page_4_Figure_9.jpeg)

#### **Standard Compliance**

Compliant with the Session Initiation Protocol 2.0 (RFC 3261), the VPA-100 is able to function with PLANET or any third-party SIP 2.0 compliant VoIP products.

![](_page_5_Figure_4.jpeg)

#### Adjustable to Suit User's Application

The VPA-100 can be powered via a power adapter or power over Ethernet cable, meaning the user can select either of the available power sources for his convenience. The volume of output, speaker input and handset input via web UI can be adjusted to make the announcement in the environment just right. It can be set up in all facilities, such as rooms, hallways, office floors, and more.

#### **Full VoIP Communication**

Several VPA-100 units can be connected to each other over a 100-meter cabling via a PoE switch. They can also be optionally installed on walls or ceilings. If the IP PBX supports paging and intercom, one IP phone can make calls to many VPA-100 units at the same time.

![](_page_5_Figure_9.jpeg)

![](_page_6_Picture_0.jpeg)

## **1.2 Features**

#### Highlights

- Supports SIP 2.0 (RFC 3261)
- IEEE 802.3af Power over Ethernet compliant
- Dual power supply (DC 5V/DC 3.3V)
- Four programmable output ports
- Audio output for position: 3.5mm audio interface and loud speaker

#### Advantageous Applications

- Echo cancellation
- Full duplex and speaker mode
- Noise suppression
- Adaptive jitter buffer
- Extra LAN port available for connection to a device for network expansion

#### SIP Applications

- Auto answer
- Paging and intercom
- Voice algorithms: G.711 A-law and µ-law; G.722/G.722.1/G.722.2, G.723, G.726, G.729, iLBC

#### Call Control Features

- Volume adjustment
- Audio output mode: speaker and handset
- Incoming ring
- Full-duplex

#### Network Features

- Static IP and DHCP client on WAN
- Main DNS server

#### Maintenance and Management

- Integrated web server provides web-based administration and configuration
- Firmware upgrade via HTTP

![](_page_7_Picture_0.jpeg)

## **1.3 Specifications**

| Product                                                                                                    | VPA-100                                                                                                    |  |  |
|----------------------------------------------------------------------------------------------------|----------------------------------------------------------------------------------------------------|--|--|
| FIOUUCI                                                                                                    | SIP Public Announcement Adapter with PoE                                                                                                    |  |  |
| Hardware                                                                                                    |                                                                                                    |  |  |
| Two 10/100BASE-TX RJ45 Ethernet port   LAN1: Connects to internet and provides PoE PD function (IEEE 802   LAN2: Connects to other devices for network expansion   Microphone/speaker: 3.5mm connector   Terminal block for loud speaker, power supply, ground and output ports   5VDC power supply: Max. 200mA   3.3VDC power supply: Max. 500mA   Port 1-4 output voltage/current: 3.3V/8mA   Reset button |                                                                                                    |  |  |
| Voice                                                                                                    | Microphone: 3.5mm standard interface<br>Speaker: 3.5mm standard interface (Mono)<br>Loud speaker: SPK+, SPK- (Max. 26db)                                                                                   |  |  |
| Power Requirements                                                                                                    | 5V DC, 1A<br>IEEE 802.3af PoE class 3<br>Max. 2W                                                                                                    |  |  |
| Weight                                                                                                    | 344g                                                                                                    |  |  |
| Dimensions (W x D x H)                                                                                                    | I) 117 x 84 x 31 mm                                                                                                    |  |  |
| Protocols and Standard                                                                                                    |                                                                                                    |  |  |
| Voice Flood Control                                                                                                    | Protocol: UDP<br>Voice algorithms:<br>- G.711 A-law and µ-law<br>- G.722/G.722.1/G.722.2<br>- G.723<br>- G.726<br>- G.729<br>- iLBC<br>Echo cancellation noise suppression (ECN)<br>Adaptive iitter buffer |  |  |
| Features                                                                                                    |                                                                                                    |  |  |
| Telephony Features                                                                                                    | One voice line<br>Auto answer<br>Volume adjustment: output, handset input and speaker input<br>Full-duplex<br>Incoming ring<br>Audio output mode: speaker and handset                                      |  |  |

![](_page_8_Picture_0.jpeg)

| Environment                  |                           |  |
|------------------------------|---------------------------|--|
| <b>Operating Temperature</b> | 0 ~ 40 degrees C          |  |
| <b>Operating Humidity</b>    | 10 ~ 95% (non-condensing) |  |
| Emission                     | CE, FCC                   |  |

![](_page_9_Picture_0.jpeg)

## **1.4 Hardware Description**

#### Dimensions

| Dimensions (W x D x H) | 117 × 84 × 31 mm       |  |
|------------------------|------------------------|--|
| Net Weight             | 344g (without package) |  |

#### Drawing

![](_page_9_Picture_6.jpeg)

**Front Panel** 

![](_page_9_Figure_8.jpeg)

#### **Rear Panel**

![](_page_9_Figure_10.jpeg)

![](_page_10_Picture_0.jpeg)

### Interface Descriptions

| Interface |            | Description                                                                                                    |
|-----------|------------|----------------------------------------------------------------------------------------------------|
| 1         | 5V DC      | Power port                                                                                                    |
| 2         | LAN1       | Connects to internet and provides PoE function                                                                                                    |
| 3         | LAN2       | Connects other devices for network expansion                                                                                                    |
| 4         | Audio in   | Connects to microphone                                                                                                    |
| 5         | Audio out  | Connects to speaker                                                                                                    |
| 6         | SPK+       | Connects to "+" loud speaker                                                                                                    |
| 7         | SPK-       | Connects to "-" loud speaker                                                                                                    |
| 8         | 3.3V       | Power supply for devices, max. 500mA                                                                                                    |
| 9         | 5V         | Power supply for devices, max. 200mA                                                                                                    |
| 10        | GND        | Ground                                                                                                    |
| 11        | 1, 2, 3, 4 | Output port, output current 8mA. When any IP phone is dialed to VPA-100, press 1* to enable/disable port1 output. For other ports, press 2* for port2, 3* for port3 and 4* for port4. |

### **LED/button Descriptions**

| Interface Description |     | Description                                           |
|-----------------------|-----|-------------------------------------------------------|
| 1                     | SYS | This LED flashing when power on 40~50 seconds.        |
| 2                     | RST | Press button 10 seconds continuously to reset default |

![](_page_11_Picture_0.jpeg)

## 1.5 Package Contents

Thank you for purchasing PLANET Internet Telephony Paging system, VPA-100. This Quick Installation Guide will introduce how to finish the basic setting of connecting the web management interface and the Internet. Open the box of the Internet Telephony Paging system and carefully unpack it. The box should contain the following items:

- Internet Telephony Paging System Unit x 1
- Quick Installation Guide x 1

If any of the above items are damaged or missing, please contact your dealer immediately.

![](_page_12_Picture_1.jpeg)

## **Chapter 2.** Installation Procedure

## 2.1 Configuring the Installation

### 2.1.1 Physical Introduction

The VPA-100 provides LAN2 for network expansion.

![](_page_12_Figure_6.jpeg)

![](_page_13_Picture_1.jpeg)

## See below the descriptions of other interfaces

|    | Interface  | Description                                                                          |
|----|------------|--------------------------------------------------------------------------------------|
| 1  | SYS        | The LED will start flashing after powering on for 40-50 seconds.                     |
| 2  | RST        | Press button for 10 seconds continuously to reset to default.                        |
| 3  | 5V DC      | Power port                                                                           |
| 4  | LAN1       | Connects to internet and provides PoE function                                       |
| 5  | LAN2       | Connects other devices for network expansion                                         |
| 6  | Audio in   | Connects to microphone                                                               |
| 7  | Audio out  | Connects to speaker                                                                  |
| 8  | SPK+       | Connects to "+" loud speaker                                                         |
| 9  | SPK-       | Connects to "-" loud speaker                                                         |
| 10 | 3.3V       | Power supply for devices, max. 500mA                                                 |
| 11 | 5V         | Power supply for devices, max. 200mA                                                 |
| 12 | GND        | Ground                                                                               |
|    |            | Output port, output current 8mA. When any IP phone is dialed to VPA-100,             |
| 13 | 1, 2, 3, 4 | press 1* to enable/disable port1 output. For other ports, press 2* for port2, 3* for |
|    |            | port3 and 4* for port4.                                                              |

![](_page_14_Picture_0.jpeg)

## 2.1.2 Hardware Installation

#### Step 1. Connecting Power via PoE Interface and Network

The VPA-100 can be configured without external power if connected to an IEEE 802.3af PSE device such as 802.3af PoE injector/hub or 802.3af PoE switch.

![](_page_14_Picture_5.jpeg)

![](_page_14_Picture_6.jpeg)

1. Use of any non-standard PoE injector could damage the device.

2. Be reminded to power either from AC adapter (optional) or PoE switch.

#### Step 2. Computer Network Setup

Set your computer's IP address to **172.16.0.x**, where x is a number between 2 to 254 (except 1 which is being used for the camera by default). If you don't know how to do this, please ask your network administrator.

![](_page_14_Figure_11.jpeg)

![](_page_15_Picture_0.jpeg)

## 2.2 Web Login

- Step 1. Connect a computer to a LAN2 port on the VPA-100. Your PC must be set up to the same domain of 172.16.0.X as that of the VPA-100.
- Step 2. Start a web browser. To use the user interface, you need a PC with Internet Explorer (version 10 and higher), Firefox, or Safari (for Mac).
- Step 3. Enter the default IP address of the VPA-100: http://172.16.0.1 in the URL address box.
- Step 4. Enter the default user name admin and the default password 123, and then click Login to enter Web-based user interface.

#### (Default IP)

Default LAN IP: https://172.16.0.1 Default User Name: admin Default Password: 123

| Connect to 172                                           | 2.16.0.1                                                                   | ? 🔀                                |
|----------------------------------------------------------|----------------------------------------------------------------------------|------------------------------------|
|                                                          |                                                                            |                                    |
| 9 C                                                      |                                                                            | <u> 41 - 7</u> 2                   |
| The server 172.1 password.                               | 6.0.1 at , requires a usern                                                | ame and                            |
| Warning: This ser<br>password be sen<br>without a secure | ver is requesting that your<br>t in an insecure manner (ba<br>connection). | username and<br>sic authentication |
| User name:                                               | <b>2</b>                                                                   | ~                                  |
| Password:                                                |                                                                            | 1                                  |
|                                                          | Remember my pass                                                           | sword                              |
|                                                          |                                                                            |                                    |
|                                                          |                                                                            |                                    |

Figure 2-1. Login page of the VPA-100

![](_page_15_Picture_11.jpeg)

![](_page_16_Picture_1.jpeg)

## **Chapter 3. Basic Configuration**

## 3.1 System Information

If user name and password are right, the following page will be displayed:

| PLANET<br>Hetworking & Communication | SIP Public Announcement Adapter with PoE |
|--------------------------------------|------------------------------------------|
| • Device Information                 | Device Information                       |
| Network Information                  | MAC Address: 00:30:4F:09:03:DB           |
|                                      | IP Address: 172.16.0.1                   |
| SIP Configuration                    | Firmware Version: 1.0.11                 |
| Valuma                               | Model: VPA-100                           |
| volume                               | SIP Extension: 100                       |
| Port Function                        | SIP Register Status: Unregistered        |
| Planet DDNS                          |                                          |
| Administration                       |                                          |

## 3.2 Network Configuration

Step 1. Click [Network Configuration] to show the following display. You can set a static IP address for the VPA-100 or alternatively a dynamic IP address by enabling DHCP. When DHCP is enabled, it will take dynamic assigned IP address and "Static IP" cannot be modified. After configuration, click the [Submit] button.

| DHCP Enable                  |
|------------------------------|
| Static IP 172.16.0.1         |
| Default Gateway 172.16.0.254 |
| Subnet Mask 255.255.0.0      |
| DNS Server 8.8.8.8           |

Submit

Step 2. After completing configuration, click [Submit] to display the following window. You must choose [Continue] to make additional changes, or [Apply Now] to apply changes to the device.

Click 'Continue' to make additional changes.

#### Click 'Apply Now' to apply changes to iSpeaker.

Continue

Apply Now

![](_page_17_Picture_0.jpeg)

## 3.3 SIP Registration

## 3.3.1 SIP Basic Configuration

Click **[SIP Configuration]** and navigate to **[SIP Basic Configuration]**. Here you can configure the Server Address, SIP Extension, Autoanswer, Audio Output Mode (Default Speaker), etc.

After configuration is completed, please click "Submit".

| Device Information  | SIP Basic       | Advanced | Codecs            |               |
|---------------------|-----------------|----------|-------------------|---------------|
| Network Information |                 | Advanced | couces            |               |
| • SIP Configuration | SIP Basic Confi | guration |                   |               |
| Volume              |                 |          | Server Address    | 192.168.1.201 |
|                     |                 |          | Proxy Address     | 192.168.1.201 |
| Port Function       |                 |          | SIP Extension     | 506           |
| Planet DDNS         |                 |          | Password          | •••••         |
| Administration      |                 |          | Autoanswer(sec.)  | 0             |
| Administration      |                 |          | Incoming Ring     |               |
|                     |                 |          | Audio Output Mode | Speaker 💌     |
|                     |                 |          |                   | Submit        |

#### SIP Basic Configuration

| Item              | Description                                                      |
|-------------------|------------------------------------------------------------------|
| Server Address    | IP Address of IP PBX                                             |
| Proxy Address     | Proxy address of SIP proxy. Normally the proxy server and IP PBX |
|                   | are the same and therefore the IP address is the same.           |
| SIP Extension     | Registered SIP extension number provided by IP PBX               |
| Password          | Password of registered extension provided by IP PBX              |
| Autoanswer        | The time of Auto answer (by second).                             |
|                   | Default is <b>1</b> ; if set as off, there is no auto answer.    |
| Incoming Ring     | This option is to allow ringing if there is any incoming call.   |
| Audio Output Mode | Output mode of audio (Speaker or Handset).                       |
|                   | Default is <b>Speaker</b> .                                      |

![](_page_18_Picture_0.jpeg)

## 3.3.2 SIP Advanced Configuration

Click **[Advanced]** and go to SIP Advanced Configuration. You can change the configuration based on your requirements, which include Local SIP Port and RTP/RTCP DSCP. After modification, please click **"Submit**".

| SIP Basic                  | Advanced | Codecs                 |          |  |  |  |  |
|----------------------------|----------|------------------------|----------|--|--|--|--|
| SIP Advanced Configuration |          |                        |          |  |  |  |  |
|                            |          | Local SIP Port         | 5060     |  |  |  |  |
|                            |          | T1 Timer(msec.)        | 500      |  |  |  |  |
|                            |          | RTP Base Port          | 8000     |  |  |  |  |
| R                          |          | RTCP Base Port         | 8001     |  |  |  |  |
|                            |          | Echo Canceller         | <b>v</b> |  |  |  |  |
|                            |          | Noise Suppression      | <b>v</b> |  |  |  |  |
|                            |          | Adaptive Jitter Buffer | <b>v</b> |  |  |  |  |
|                            |          | SIP DSCP(Hex)          | b8       |  |  |  |  |
|                            |          | RTP DSCP(Hex)          | 68       |  |  |  |  |
|                            |          | Subm                   | it       |  |  |  |  |

#### SIP Advanced Configuration

| ltem                   | Description                                                          |
|------------------------|----------------------------------------------------------------------|
| Local SIP Port         | Local SIP Port.                                                      |
|                        | Default is <b>5060</b> .                                             |
| T1 Timer               | Timer for sending SIP message (by second).                           |
|                        | Default is <b>500</b> ms.                                            |
| RTP Base Port          | RTP base port of voice data. Default is 8000.                        |
| RTCP Base Port         | RTCP base port for voice data. Default is 8001.                      |
| Echo Canceller         | Set echo cancellation.                                               |
|                        | Default is <b>enabled</b> .                                          |
| Noise Suppression      | Set noise suppression.                                               |
|                        | Default is <b>enabled</b> .                                          |
| Adaptive Jitter Buffer | Set adaptive jitter buffer when receiving/sending SIP voice.         |
|                        | Default is <b>enabled</b> .                                          |
| SIP DSCP (Hex)         | Set the hex value of SIP DSCP(Differentiated Services Code Point ) . |
|                        | Default is <b>b8</b> .                                               |
| RTP DSCP (Hex)         | Set hex value of RTP DSC.                                            |
|                        | Default is <b>68</b> .                                               |

![](_page_19_Picture_0.jpeg)

## 3.3.3 SIP Voice Codec

| Click | [Codecs] | to configure the priority order of SIP codec | s. After configuration, click | 【Submit】. |
|-------|----------|----------------------------------------------|-------------------------------|-----------|
|-------|----------|----------------------------------------------|-------------------------------|-----------|

| SIP Basic      | Advanced | Codecs   |                  |
|----------------|----------|----------|------------------|
| Codecs Configu | ıration  |          |                  |
|                |          | Priority | Codec            |
|                |          | 1.       | PCM µ-Law 🗸      |
|                |          | 2.       | PCM A-Law        |
|                |          | 3.       | G.722 💌          |
|                |          | 4.       | G.722.1 24Kb/s 💌 |
|                |          | 5.       | G.722.1 32Kb/s 🗸 |
|                |          | 6.       | G.722.2 💌        |
|                |          | 7.       | G.723 6.3Kb/s 💉  |
|                |          | 8.       | G.726 16Kb/s 🗸 🗸 |
|                |          | 9.       | G.726 24Kb/s 🗸   |
|                |          | 10.      | G.726 32Kb/s 💌   |
|                |          | 11.      | G.726 40Kb/s 💌   |
|                |          | 12.      | G.729 💙          |
|                |          | 13.      | iLBC 20ms 🗸      |
|                |          | 14.      | iLBC 30ms 💌      |

## 3.4 Volume Settings

Click **[Volume]** to set the output volume and input volume. Output volume is for speaker and "Audio out"; Speaker Input Volume and Handset Input Volume are for "Audio in". After configuration, please click **[Apply Now]**.

| Volume Configuration |                      |                 |  |
|----------------------|----------------------|-----------------|--|
|                      | Output Volume        | <u>6 (</u> 1-9) |  |
|                      | Speaker Input Volume | 5 (1-9)         |  |
|                      | Handset Input Volume | 7 (1-9)         |  |
|                      |                      |                 |  |

ApplyNow

![](_page_20_Picture_0.jpeg)

## 3.5 Port Function

## 3.5.1 Port Name Configuration

Click **[Port Function]** to go to Port Name Configuration and define the name from Port 1 to Port 4. After configuration, please click **[Submit]**.

| Device Information  | Port Name     | Port Active |                                  |
|---------------------|---------------|-------------|----------------------------------|
| Network Information |               |             |                                  |
| SIP Configuration   | Port Name Con | figuration  |                                  |
| Volume              |               |             | Input must be numbers or letters |
|                     |               |             | Port 1 Name                      |
| Port Function       |               |             | Port 2 Name                      |
| Planet DDNS         |               |             | Port 3 Name                      |
| Administration      |               |             | Port 4 Name                      |
|                     |               |             | Submit                           |

## 3.5.2 Port Active

| Port Name       | Port Active |                                                                  |  |  |
|-----------------|-------------|------------------------------------------------------------------|--|--|
| Port Function A | ctive       |                                                                  |  |  |
|                 |             | Port 1 Active<br>Port 2 Active<br>Port 3 Active<br>Port 4 Active |  |  |
|                 |             | Submit                                                           |  |  |

Click [Port Active] to apply the function of Port 1 to Port 4. Enable the Port function by ticking the check box.

The VPA-100 also controls Port1 to Port via DTMF. Press  $1^*$  to enable/disable port1 output when another user dials a call to the VPA-100. And for other ports, press  $2^*$  for port2,  $3^*$  for port3 and  $4^*$  for port4.

|      | This function is used in Ha | andset mode c   | only.     |                   |              |
|------|-----------------------------|-----------------|-----------|-------------------|--------------|
|      | Device Information          | SIP Basic       | Advanced  | Codecs            |              |
|      | Network Information         |                 |           |                   |              |
| ~    | • SIP Configuration         | SIP Basic Confi | iguration |                   |              |
|      | Volume                      |                 |           | Server Address    | 172.16.0.254 |
| Note |                             |                 |           | Proxy Address     | 172.16.0.254 |
|      | Port Function               |                 |           | SIP Extension     | 100          |
|      | Planet DDNS                 |                 |           | Password          | •••          |
|      | Administration              |                 |           | Autoanswer(sec.)  | 0 🗸          |
|      | Administration              |                 |           | Incoming Ring     |              |
|      |                             |                 |           | Audio Output Mode | Handset 💙    |

![](_page_21_Picture_0.jpeg)

## 3.6 Planet DDNS Function

The VPA-100 provides **DDNS** (Dynamic Domain Name System) for user for free.

Your Internet Service Provider (ISP) provides you with at least one IP address which is used to connect to the Internet. The address you get may be static, meaning it never changes, or dynamic, meaning it's likely to change periodically. Just how often it changes, depending on your ISP. A dynamic IP address complicates remote access since you may not know what your current WAN IP address is when you want to access your network over the Internet. The solution to the dynamic IP address problem comes in the form of a dynamic DNS service.

The Internet uses DNS servers to look up domain names and translates them into IP addresses. Domain names are just easy to remember aliases for IP addresses. A dynamic DNS service is unique because it provides a means of updating your IP address so that your listing will remain current when your IP address changes.

| Device Information  | DDNS Configuration |            |                |
|---------------------|--------------------|------------|----------------|
| Network Information | Enable DDNS        |            |                |
| SIP Configuration   | Enable Easy DDNS   |            |                |
| Volume              | Service            | easyplanet | nlanetddns com |
| Port Function       | Account            | -          |                |
| Planet DDNS         | Password           | 0          | _              |
| Administration      |                    | Submit     |                |
|                     | DDNS Log           |            |                |
|                     | Disabled           |            |                |

## 3.7 System Management

## 3.7.1 Change Login Password of Web

Click **[Administration]** → **[Change Password]**, input new password and confirm, and then submit to make it effective.

| Device Information  | Change Password | Firmware Upgrade | Factory Default | Reboot |  |  |
|---------------------|-----------------|------------------|-----------------|--------|--|--|
| Network Information | change Reserved |                  |                 |        |  |  |
| SIP Configuration   | change Password | New Password     |                 |        |  |  |
| Port Function       |                 | Confirm Passwo   | ord             |        |  |  |
| Planet DDNS         |                 |                  | Submit          |        |  |  |
| Administration      |                 |                  |                 |        |  |  |

![](_page_22_Picture_0.jpeg)

Not

## 3.7.2 Firmware Upgrade

Click **[Administration]→[Firmware Upgrade]** to upgrade the firmware. Press the browse button the select the available firmware and then click the Upgrade button to upload the file to the VPA-100.

| ת  | Please DO NOT power off or reboot the device during the upgrade; the system will reboot |
|----|-----------------------------------------------------------------------------------------|
| 12 | automatically after firmware upgrade completes successfully.                            |

| Change Password                                                                  | Firmware Upgrade          | Factory Default      | Reboot |  |  |  |  |
|----------------------------------------------------------------------------------|---------------------------|----------------------|--------|--|--|--|--|
| Firmware Upgrade                                                                 |                           |                      |        |  |  |  |  |
| New Firmware: Browse<br>Upgrade<br>This page allows you to upgrade the firmware. |                           |                      |        |  |  |  |  |
| It may take about 10minutes to complete firmware upgrade.                        |                           |                      |        |  |  |  |  |
| Please do not                                                                    | turn off the power during | the upgrade process! |        |  |  |  |  |

### 3.7.3 Restore to Factory Default

Click **[Administration]**  $\rightarrow$  **[Factory Default]**, and then click the "Restore to Factory Default" button. The system will be reset after 3~5 seconds; all settings will be cleared and reset to factory default.

| Change Password                                                                                                    | Firmware Upgrade | Factory Default        | Reboot |  |  |
|----------------------------------------------------------------------------------------------------|------------------|------------------------|--------|--|--|
| Factory Default                                                                                                    |                  |                        |        |  |  |
| Click 'Restore To Factory Default' to restore all default settings<br>Warning: This will erase all user configurations. |                  |                        |        |  |  |
|                                                                                                    | Rest             | ore To Factory Default |        |  |  |

![](_page_23_Picture_0.jpeg)

## 3.7.4 Reboot

Click **[Administration]**  $\rightarrow$  **[Reboot]** and click the "**Reboot**" button; the system will reboot after 3~5 seconds.

| Change Password | Firmware Upgrade | Factory Default         | Reboot  |
|-----------------|------------------|-------------------------|---------|
| Reboot VPA-100  |                  |                         |         |
|                 | Click "Reboot    | " button to restart the | VPA-100 |
|                 |                  | Reboot                  |         |

![](_page_24_Picture_0.jpeg)

![](_page_24_Picture_1.jpeg)

## Chapter 4. Frequently Asked Questions List

Q1: Why was SYS LED not flashing when VPA-100 was powered on?

A1: This LED begins flashing after powering on 40-50 seconds. The booting of system needs a bit of time.

Q2: I forgot the password of VPA-100; how to get it again.

**A2:** Press the RST button for 10 seconds continuously to reset to default. The default IP, username and password are 172.16.0.1, admin and 123, respectively.

Q3: Why couldn't port1 output be disabled after pressing 1\*?

A3: Because VPA-100 detects key via DMTF, the interval time of two keys needs over 0.5 second.